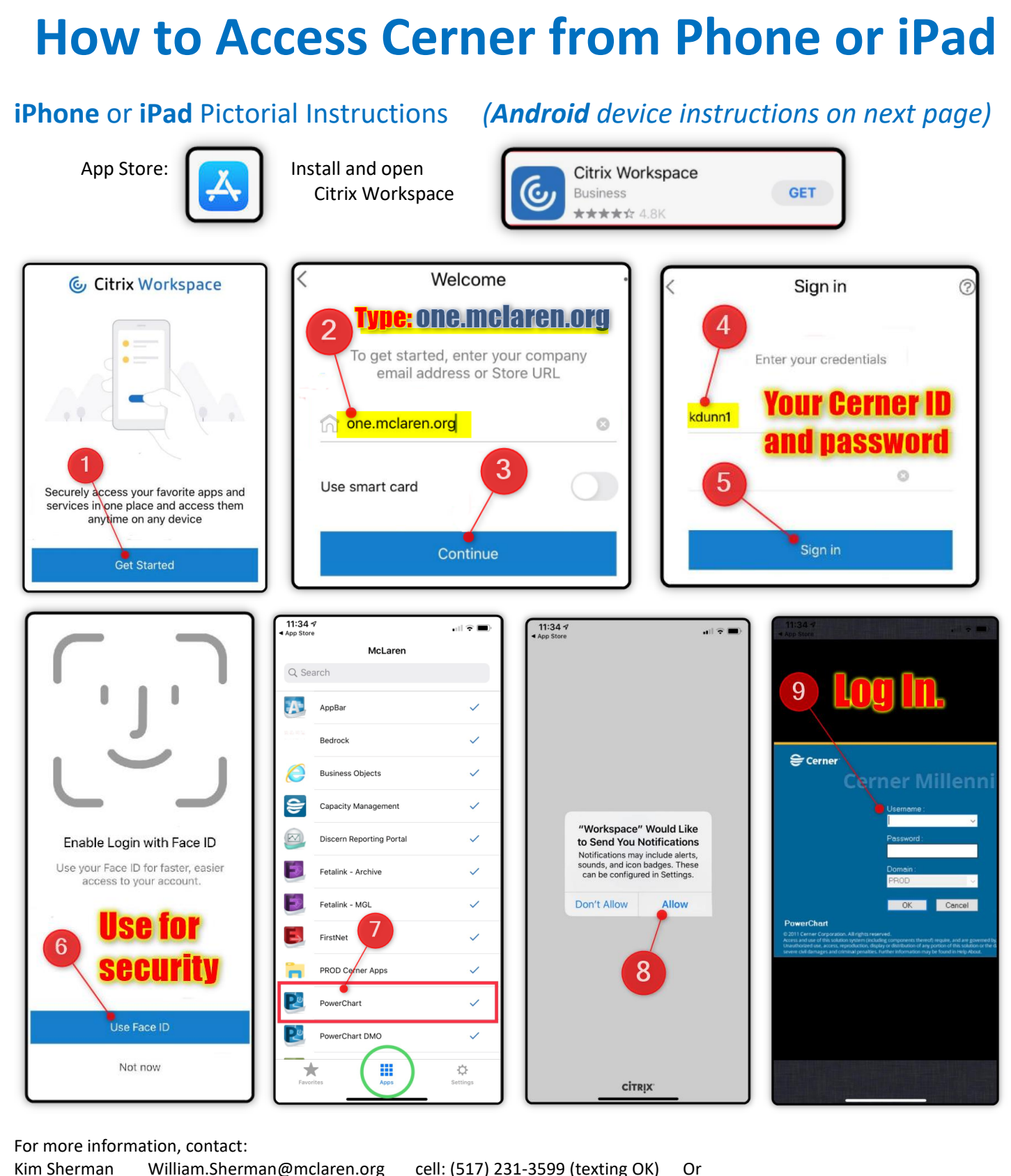

rman William.Sherman@mclaren.org cell: (517) 231-3599 (texting OK) Or Kelly Dunn Kelly.Dunn@mclaren.org cell: (989) 545-8339

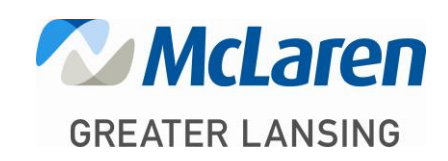

PAGE **1** OF **2** 

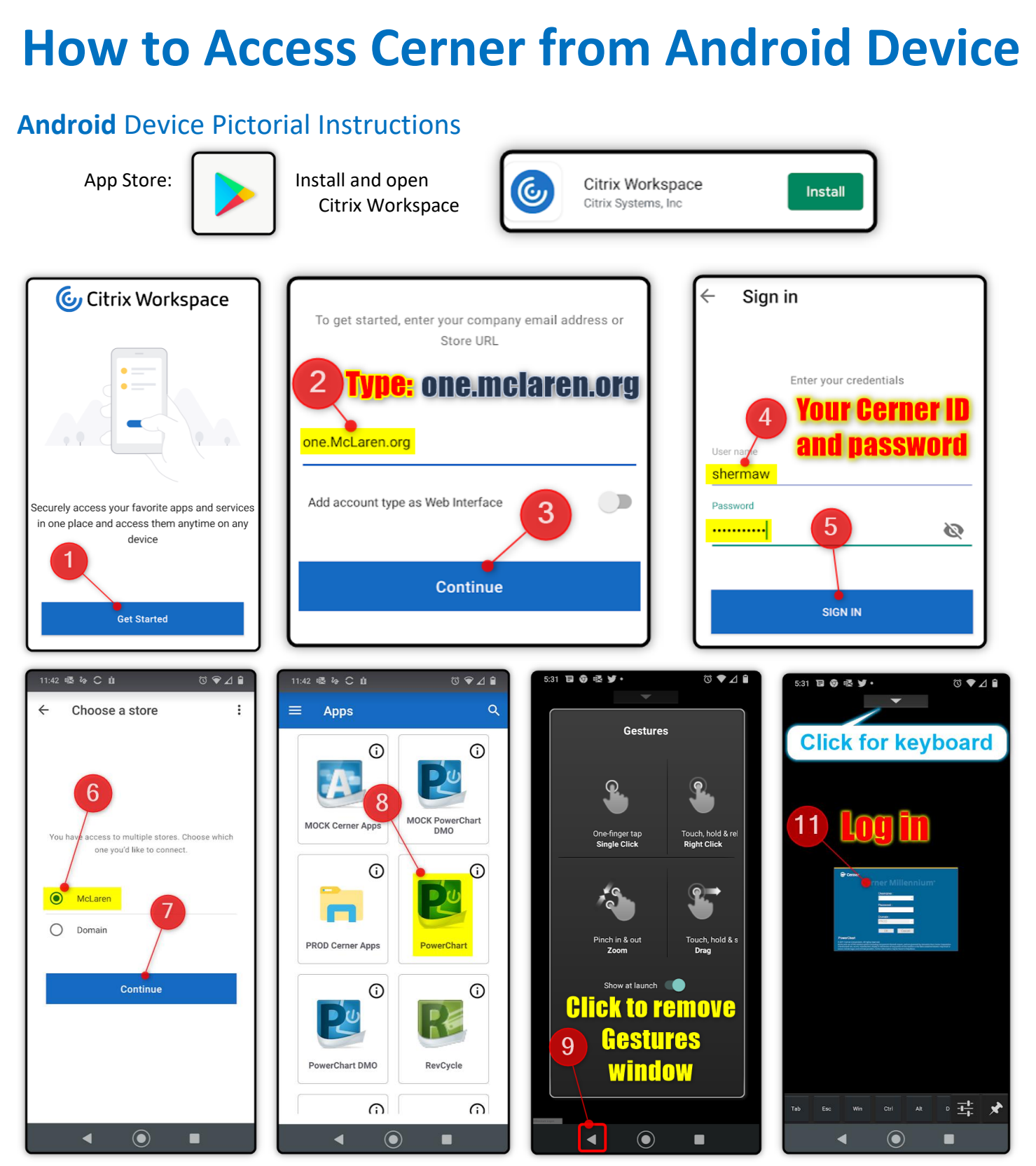

For more information, contact: Kim Sherman William.Sherman@mclaren.org Kelly Dunn Kelly.Dunn@mclaren.org

cell: (517) 231-3599 (texting OK) Or cell: (989) 545-8339

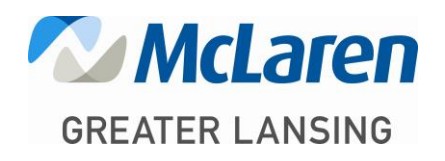

PAGE 2 OF 2